## FAZER DOWNLOAD DO XML DA NOTA FISCAL ELETRÔNICA PARA IMPORTAÇÃO NO SISTEMA INFOKAW

PASSO 1: Acessar o portal da Nota FIscal Eletrônica, abrirá a página conforme ilustrado abaixo:

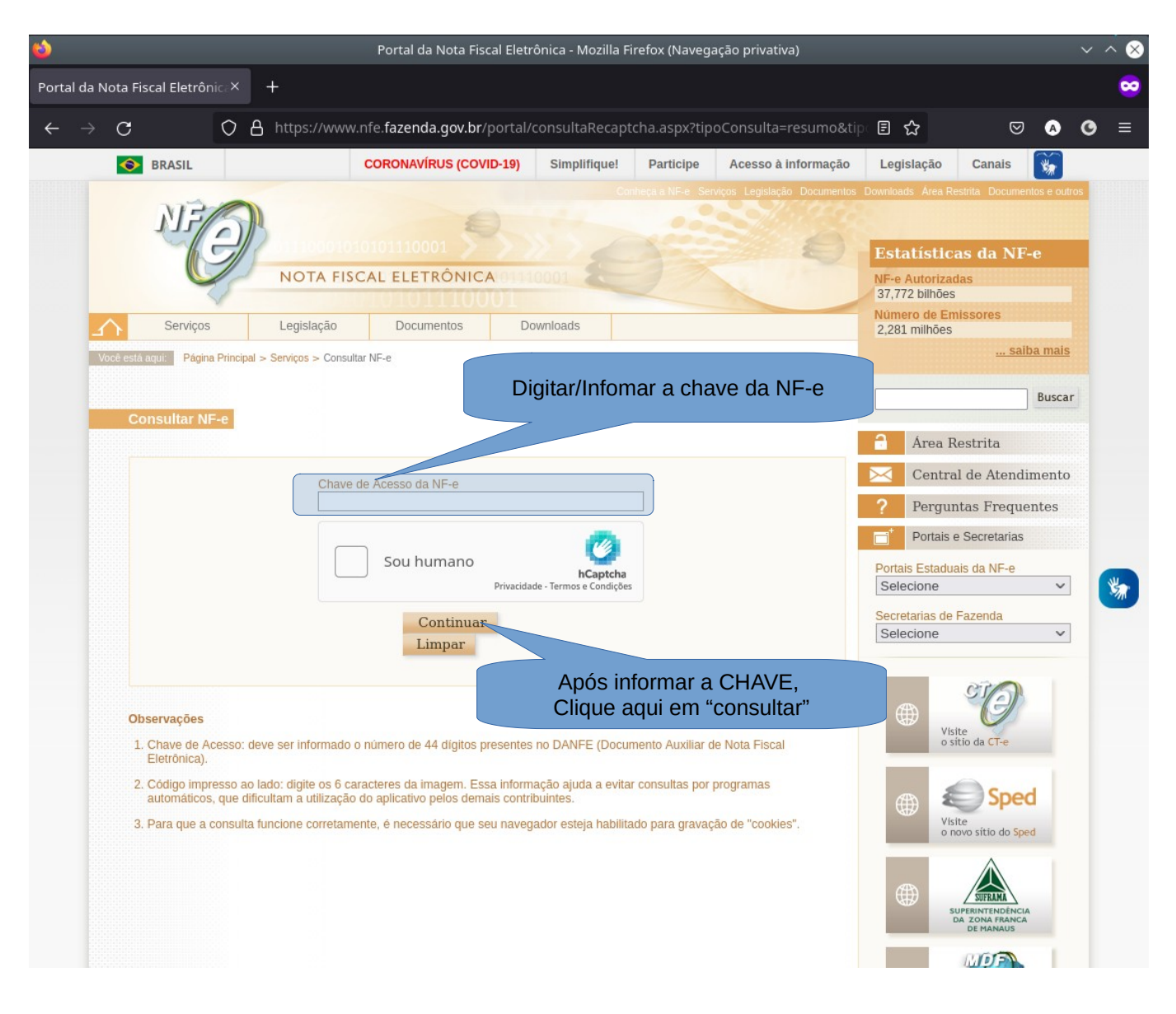

## MANUAL INFOKAW

**PASSO 2:** Em seguida abrirá a pagina da consulta da NF-e, com a opção de "Download do documento", conforme ilustração a baixo:

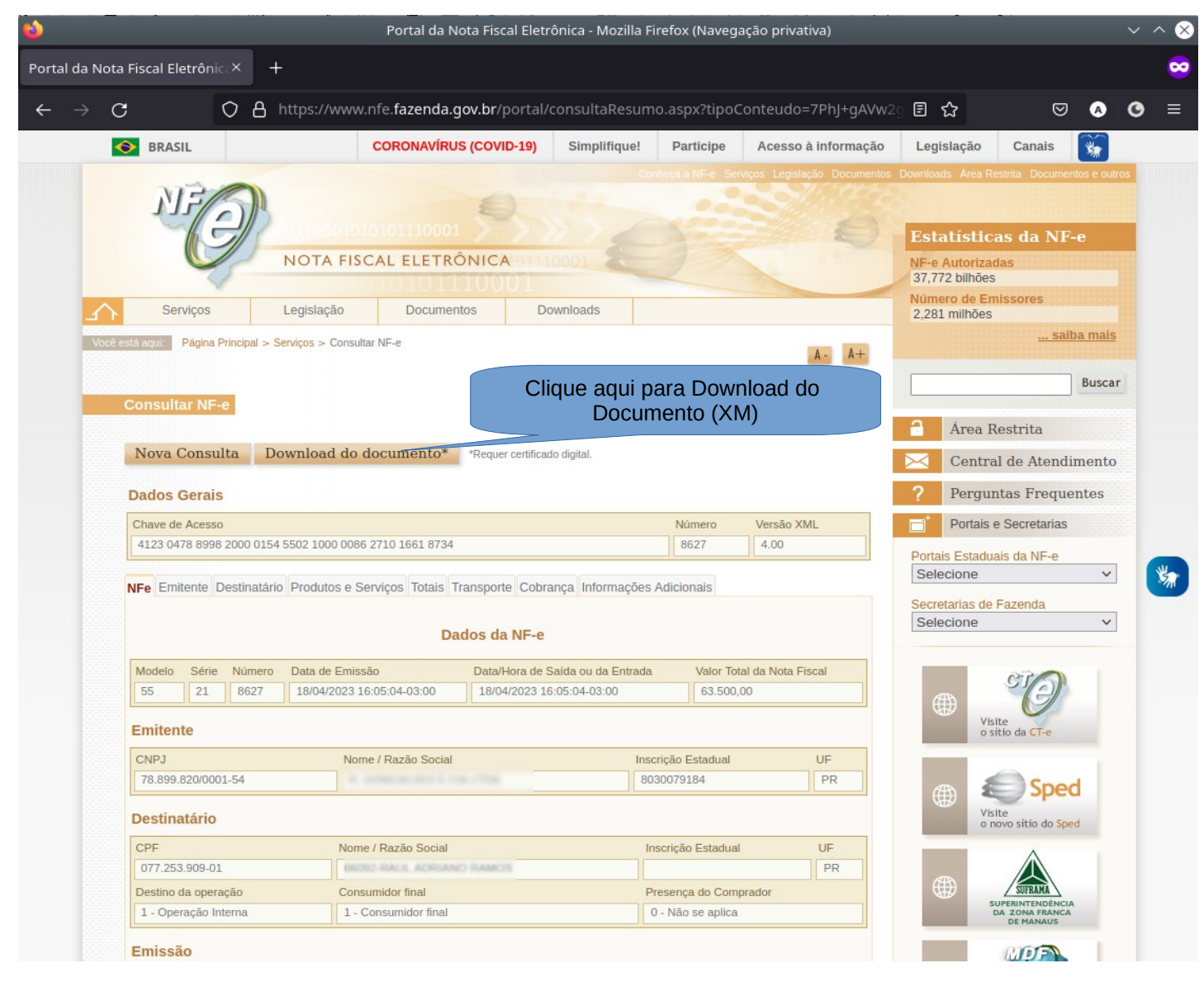